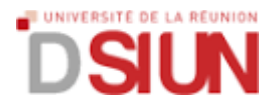

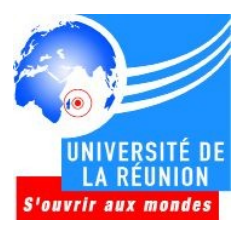

## Procédure de changement de son numéro de téléphone dans l'annuaire

## 1 – Accès à l'environnement Web

- Entrez l'adresse web <u>https://moncompte.univ-reunion.fr</u>
- Saisissez vos identifiants de messagerie électronique

## 2 – Modifier ses informations

- Cliquez sur l'onglet « Mon Compte »
- Repérez le champs « Téléphone principal »
- Saisissez le numéro de téléphone qui vous appartient sous la forme 0262xxxxxx
- Validez le changement en cliquant sur le bouton « Changer les informations de contact »